## DIG-Kundenportal – weitere Kundennummer registrieren

## Inhalt:

- 1. Voraussetzung
- 2. Standard-Ansicht
- 3. Erweiterte Ansicht für Bündelkunden

## 1. Voraussetzung

Registrierung im DIG-Kundenportal ist bereits erfolgt.

> Zugangsdaten vergessen

## 2. Ansicht für Standard-Kunden

Im DIG-Kundenportal müssen Sie sich im Bereich "Anmeldung" mit Benutzername und Kennwort anmelden.

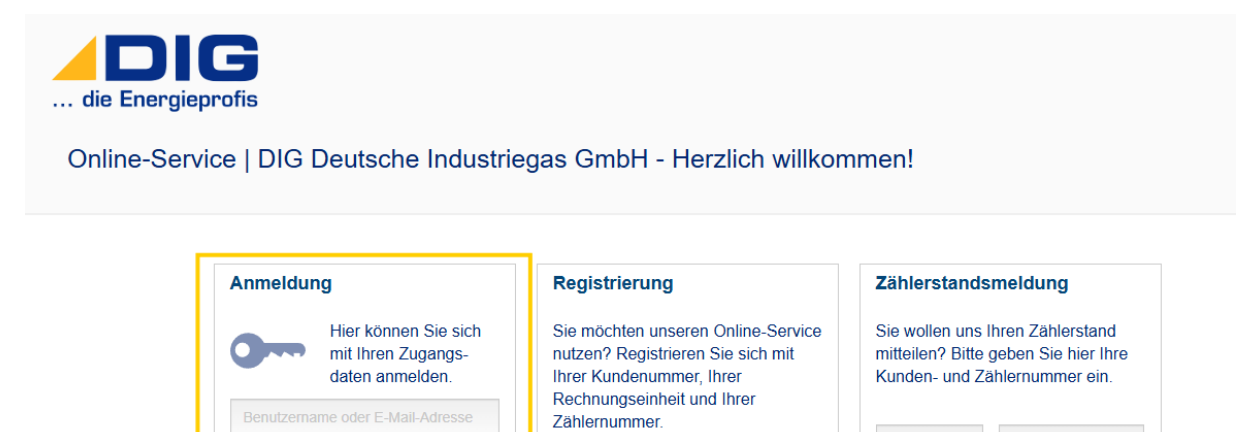

# Anschließend öffnet sich folgende Übersicht:

| die Energieprofis                                     | Startseite                                                                                                    |                                            | Max Mustermann C• Abmelden                                                                                                    |
|-------------------------------------------------------|----------------------------------------------------------------------------------------------------|--------------------------------------------|----------------------------------------------------------------------------------------------------|
| 6                                                     |                                                                                                    |                                            |                                                                                                    |
| Posteingang                                           | <ul> <li>Persönliche Daten</li> <li>Stammdaten ändern</li> <li>Meine Kontaktdaten ändern</li> <li>Rechnungsadresse ändern</li> </ul> | Vertrag                                    | Rechnung Verbrauchsrechnung Rechnungsdatum: Rechnungsbetrag:                                                                        |
| Abschlagsplan<br>Summe aller Abschläge:<br>Fällig am: | Zählerstand<br>Zählernummer:<br>HT<br>NT<br>Zählerstand vom:<br>> Zählerstandsmeldung<br>> Verbrauchsübersicht anzeigen              | Bankdaten<br>Zahlungsart:<br>Kontoinhaber: | Benutzerkonto<br>> Passwort ändern<br>> Benutzerdaten ändern<br>> Kundennummern- und<br>Benutzerkontoverwaltung<br>> Meine Aktionen |

Im Bereich "Benutzerkonto" steht die Auswahl "Kundennummern – und Benutzerkontoverwaltung" zur Verfügung.

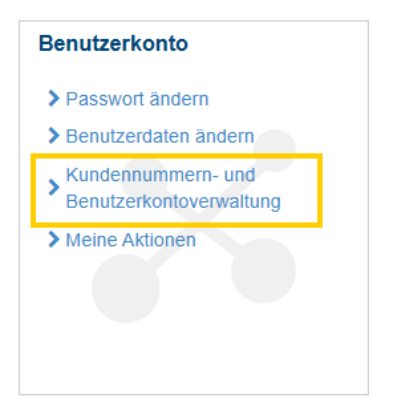

Nach Auswahl besteht die Möglichkeit, weitere Kundennummern zu registrieren:

| die Ene | rgieprofis                                                                                                    |
|---------|----------------------------------------------------------------------------------------------------|
|         | Kundennummern- und Benutzerkontoverwaltung                                                                                                    |
|         | Hier haben Sie die Moglichkeit weitere Kundennummern freizuschalten und bereits registrierte vom Benutzerkonto zu entiernen,<br>sodass eine Online-Verwaltung nicht mehr möglich ist.<br>Registrierte Kundennummern |
|         | Kundennummer: 123456                                                                                                    |
|         | Verwaltung           > Neue Kundennummer registrieren                                                                                                    |
|         | > Benutzerkonto löschen                                                                                                    |

Im weiteren Prozess müssen Sie nun die weitere Kundennummer, die Rechnungseinheit sowie die Zählernummer eingeben und mit "Weiter" bestätigen:

| Kundennummer registrier                                     | en 🔹                                                                                           |
|-------------------------------------------------------------|------------------------------------------------------------------------------------------------|
| Ihre Kundennummer, bestehen<br>bzw. Ihrer Jahresrechnung. 9 | d aus PIN und Rechnungseinheit, sowie Ihre Zählernummer finden Sie auf Ihrem Versorgungsvertra |
| Daten zur Authentifizierun                                  | g                                                                                              |
| Kundennummer *:                                             |                                                                                                |
| Rechnungseinheit *:                                         |                                                                                                |
|                                                             |                                                                                                |

## 3. Erweiterte Ansicht für Bündelkunden

Bei Bündelkunden handelt es sich um Kunden mit mehreren Abnahmestellen (Rechnungseinheiten).

Für die Aktivierung der erweiterten Ansicht im Kunden-Portal wenden Sie sich bitte mit Ihrer Kundennummer oder Ihrem Portal-Benutzernamen an <u>kundenservice@dig-gas.de</u>.

Im DIG-Kundenportal müssen Sie sich im Bereich "Anmeldung" mit Benutzername und Kennwort anmelden.

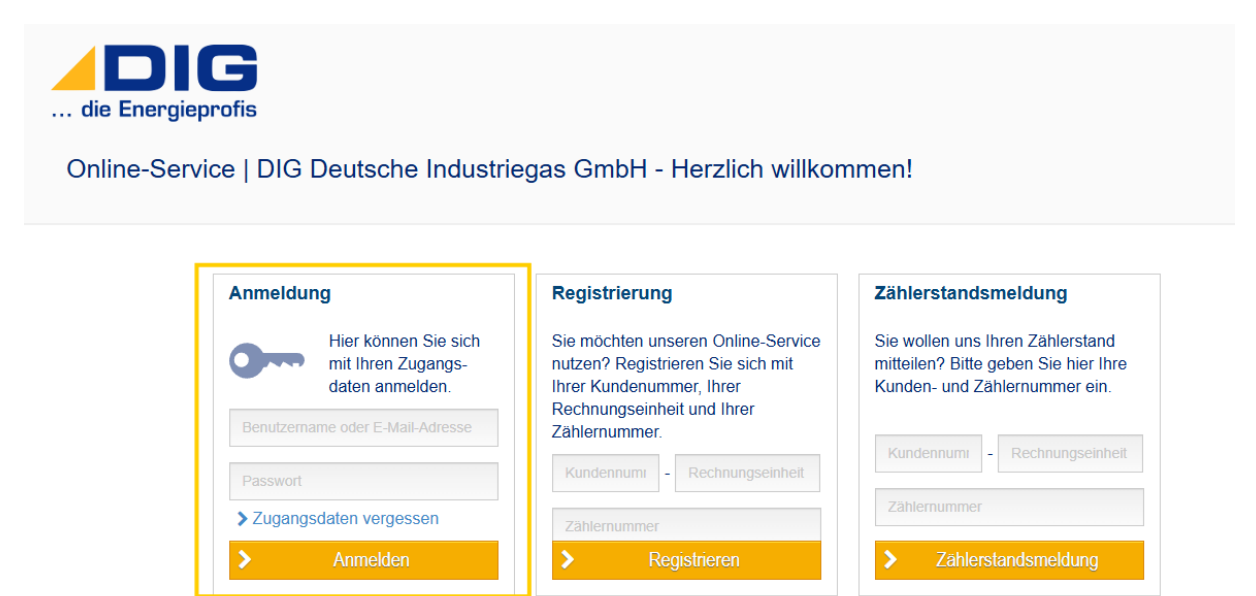

Anschließend öffnet sich folgende Übersicht:

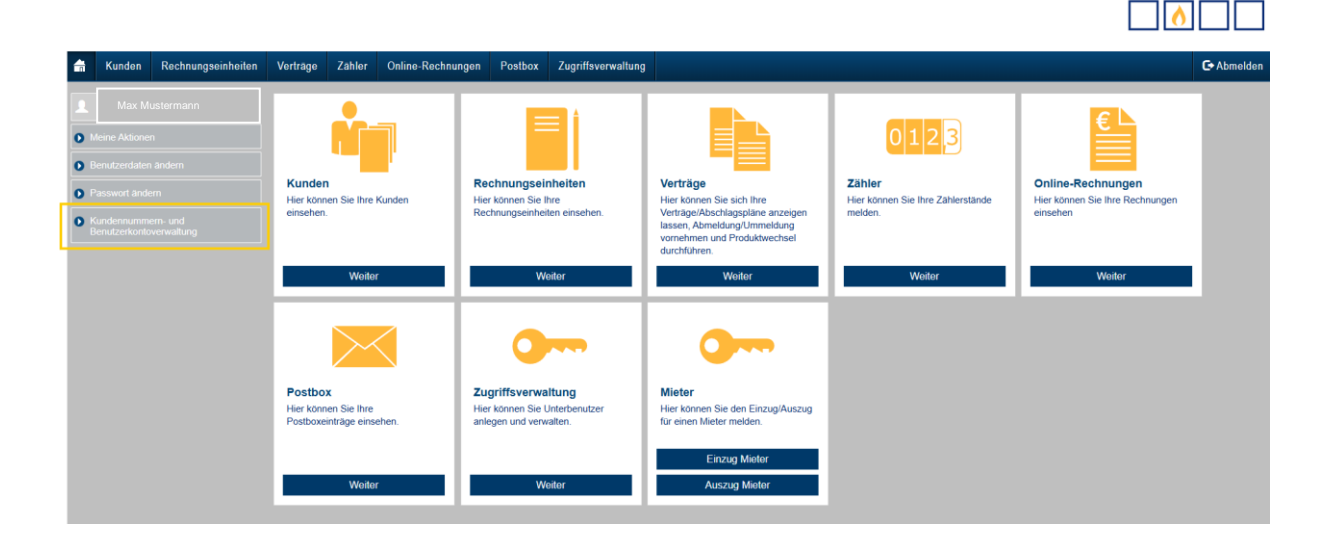

Im linken Übersichtsbereich steht die Auswahl "Kundennummern – und Benutzerkontoverwaltung" zur Verfügung.

Nach Auswahl besteht die Möglichkeit, weitere Kundennummern zu registrieren:

| die Ene | rgieprofis                                                                                                    |
|---------|----------------------------------------------------------------------------------------------------|
|         | Kundennummern- und Benutzerkontoverwaltung                                                                                                    |
|         | Hier haben Sie die Möglichkeit weitere Kundennummern freizuschalten und bereits registrierte vom Benutzerkonto zu entfernen,<br>sodass eine Online-Verwaltung nicht mehr möglich ist.<br>Registrierte Kundennummern |
|         | Kundennummer: 123456                                                                                                    |
|         | Verwaltung<br>> Neue Kundennummer registrieren                                                                                                    |
|         | > Benutzerkonto löschen                                                                                                    |

Im weiteren Prozess müssen Sie nun die weitere Kundennummer, die Rechnungseinheit sowie die Zählernummer eingeben und mit "Weiter" bestätigen:

| Kundennummer registrierer                                   | n <b>– 3</b>                                                                                 |
|-------------------------------------------------------------|----------------------------------------------------------------------------------------------|
| Ihre Kundennummer, bestehend a bzw. Ihrer Jahresrechnung. 9 | aus PIN und Rechnungseinheit, sowie Ihre Zählernummer finden Sie auf Ihrem Versorgungsvertra |
| Daten zur Authentifizierung                                 |                                                                                              |
| Kundennummer *:                                             |                                                                                              |
|                                                             |                                                                                              |
| Rechnungseinheit *:                                         |                                                                                              |